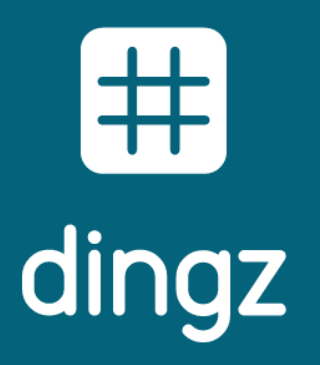

## dingz +

Connecter dingz au reseau Wifi

# Connecter les dingz au Wifi en quelques étapes seulement

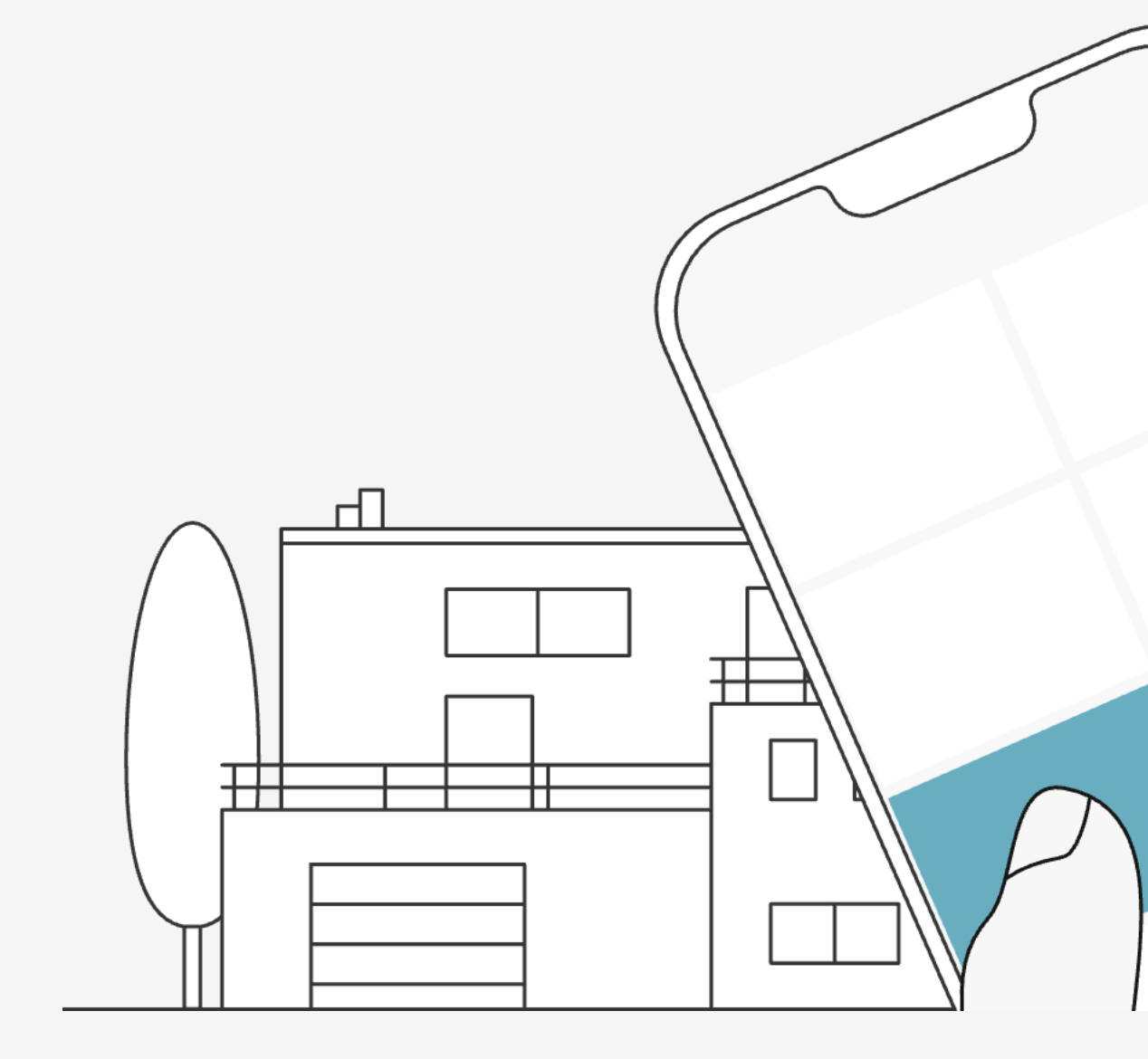

Connectez facilement votre interrupteur dingz à votre réseau Wi-Fi et profitez de tout son potentiel intelligent. Plus de contrôle, plus de confort, plus d'automatisation – même sans connexion Internet permanente.

En seulement quelques étapes, vous mettez vos interrupteurs dingz en ligne et commencez à profiter pleinement de votre maison connectée. Que ce soit pour le contrôle via l'app, des automatisations ou des scènes personnalisées une connexion Wi-Fi est la clé pour débloquer toutes les fonctions avancées.

La configuration est rapide et facile : activez l'interrupteur, connectez-le au réseau souhaité, donnez-lui un nom, assignez-le à une pièce – et c'est tout. Et le meilleur ? Le système fonctionne même sans connexion Internet – parfait pour les réseaux locaux.

L'interface web intégrée vous permet en plus de personnaliser encore davantage vos réglages. La domotique, tout simplement.

#### Remarque :

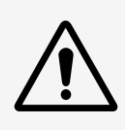

L'heure et les fonctions liées à la position du soleil ne sont pas disponibles sans connexion Internet.

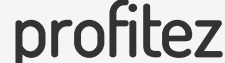

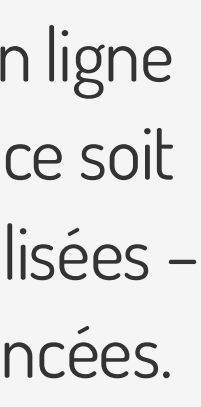

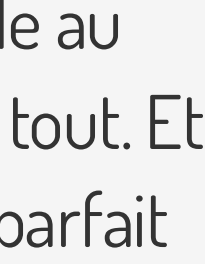

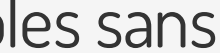

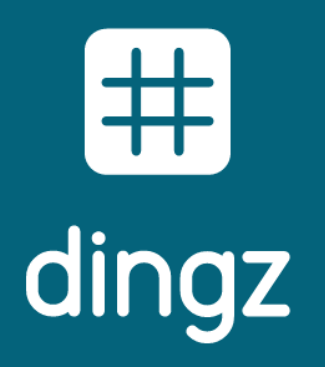

## dingz +

Connecter dingz au réseau Wifi

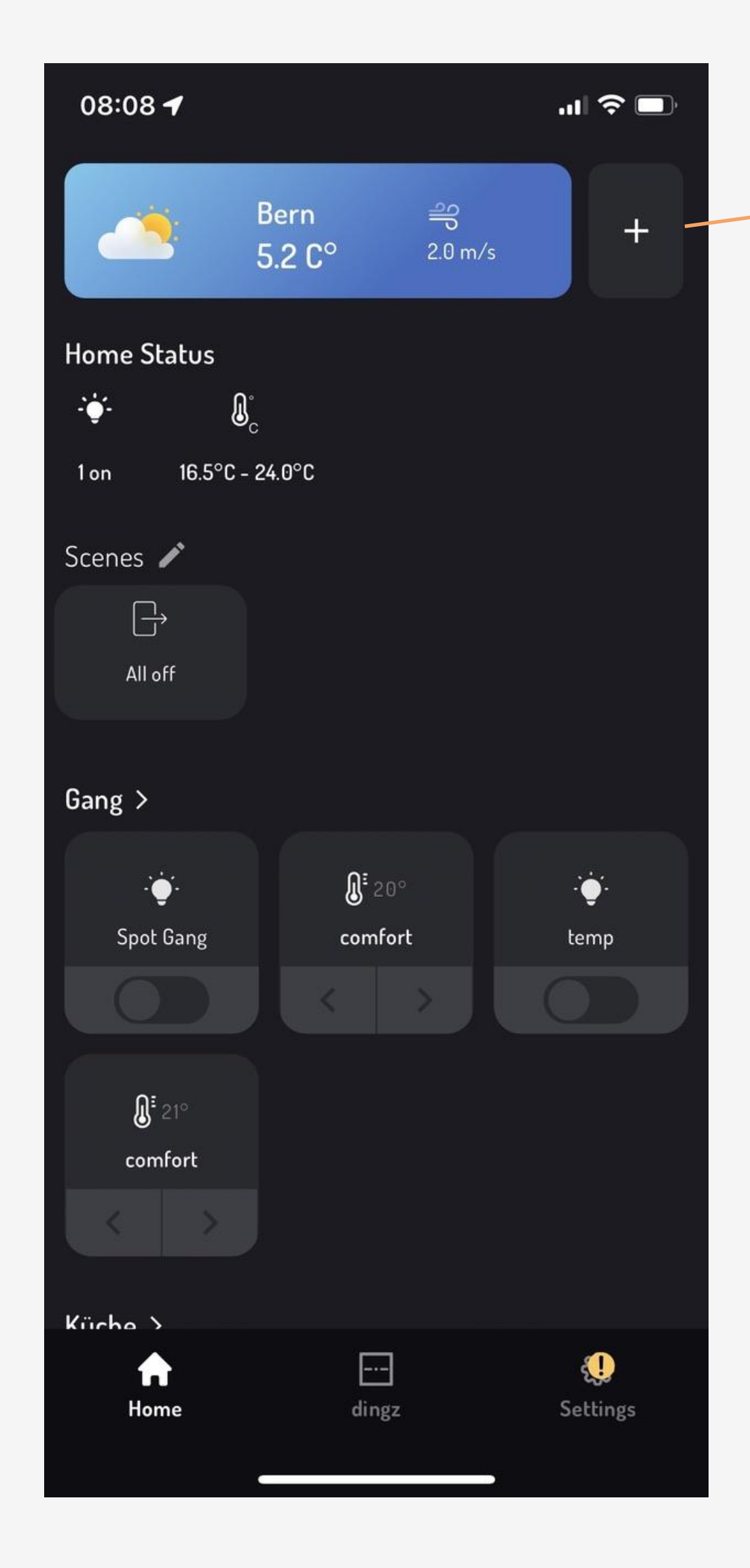

Mai 2025

# Connecter dingz au réseau Wifi

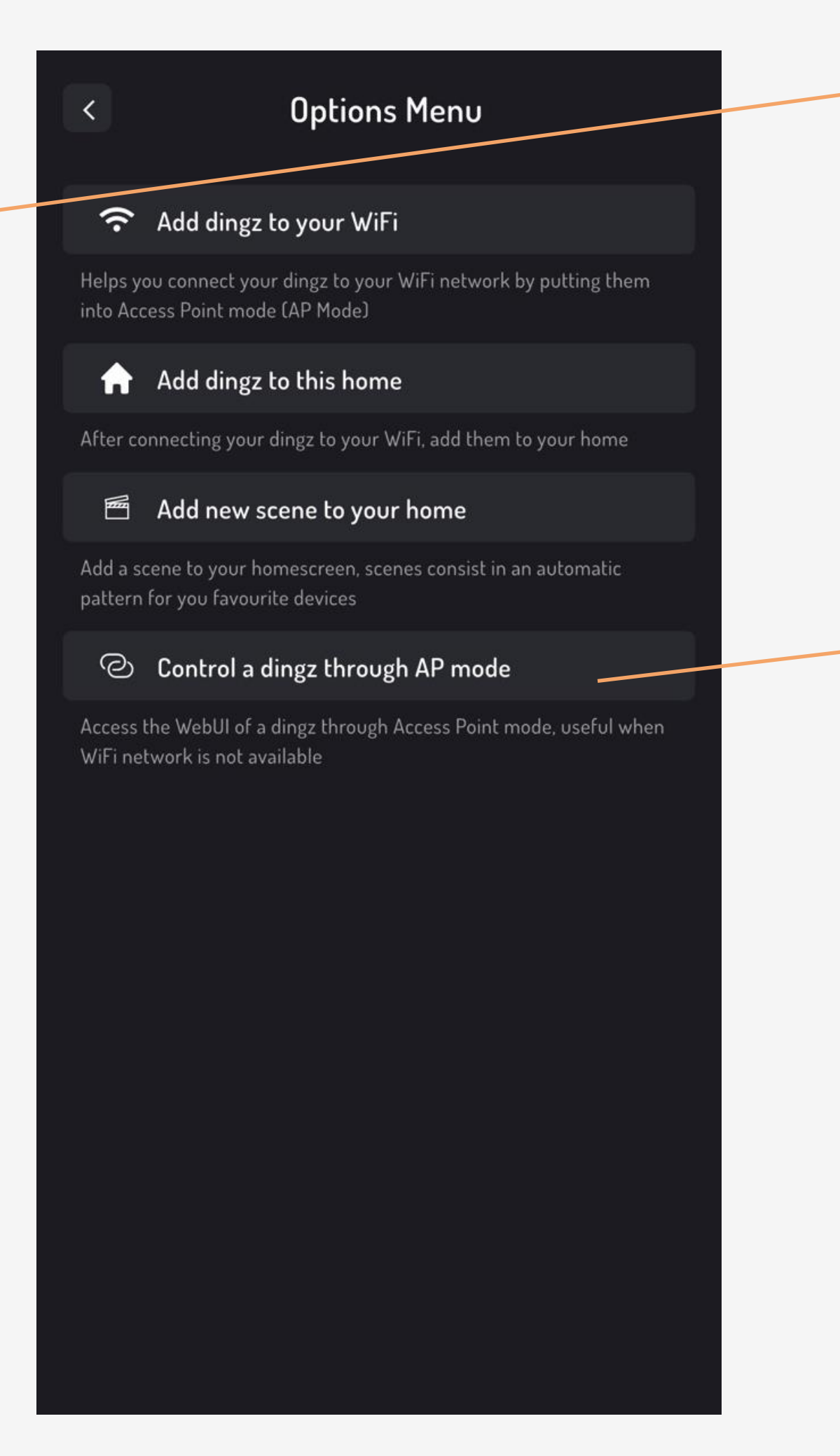

### 1. Ouvrir le menu des options :

Pour configurer localement un dingz sans réseau domestique dans l'application, cliquez en haut sur le bouton +.

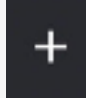

#### 2. Démarrer le mode AP :

Puis sélectionnez contrôler dingz via le mode AP.

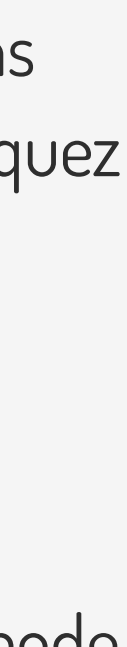

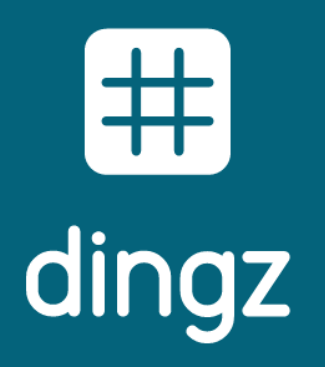

### dingz +

Connecter dingz au réseau Wifi

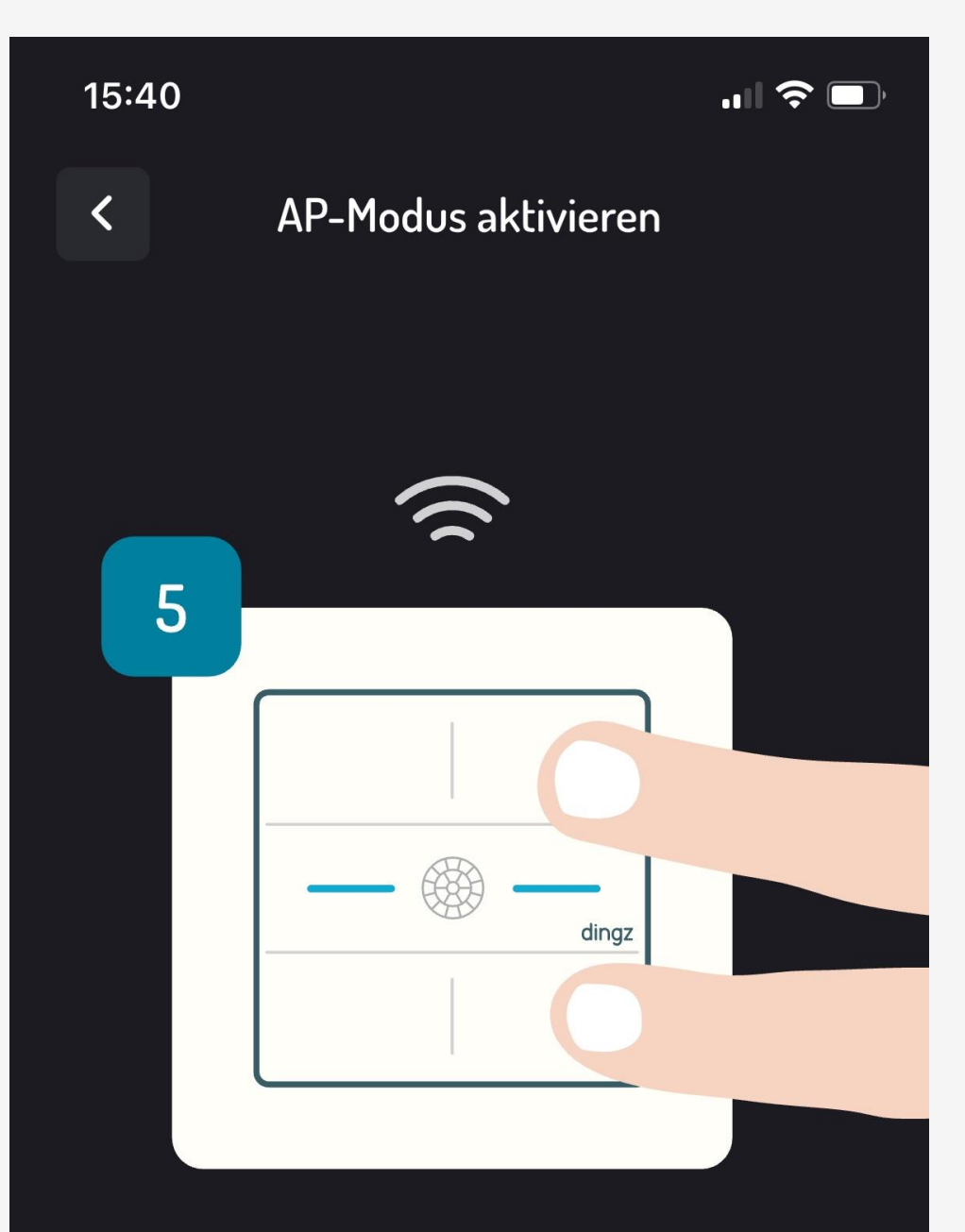

#### 5 Sekunden gedrückt halten

Um den AP-Modus zu aktivieren, bitte die beiden rechten Tasten des dingz 5 Sekunden lang gedrückthalten. Die LED blinkt dann orange und zeigt an, dass der AP-Modus (temporäres Wifi) für die nächsten 5 Minuten aktiv ist.

Weiter

# Connecter dingz au réseau Wifi

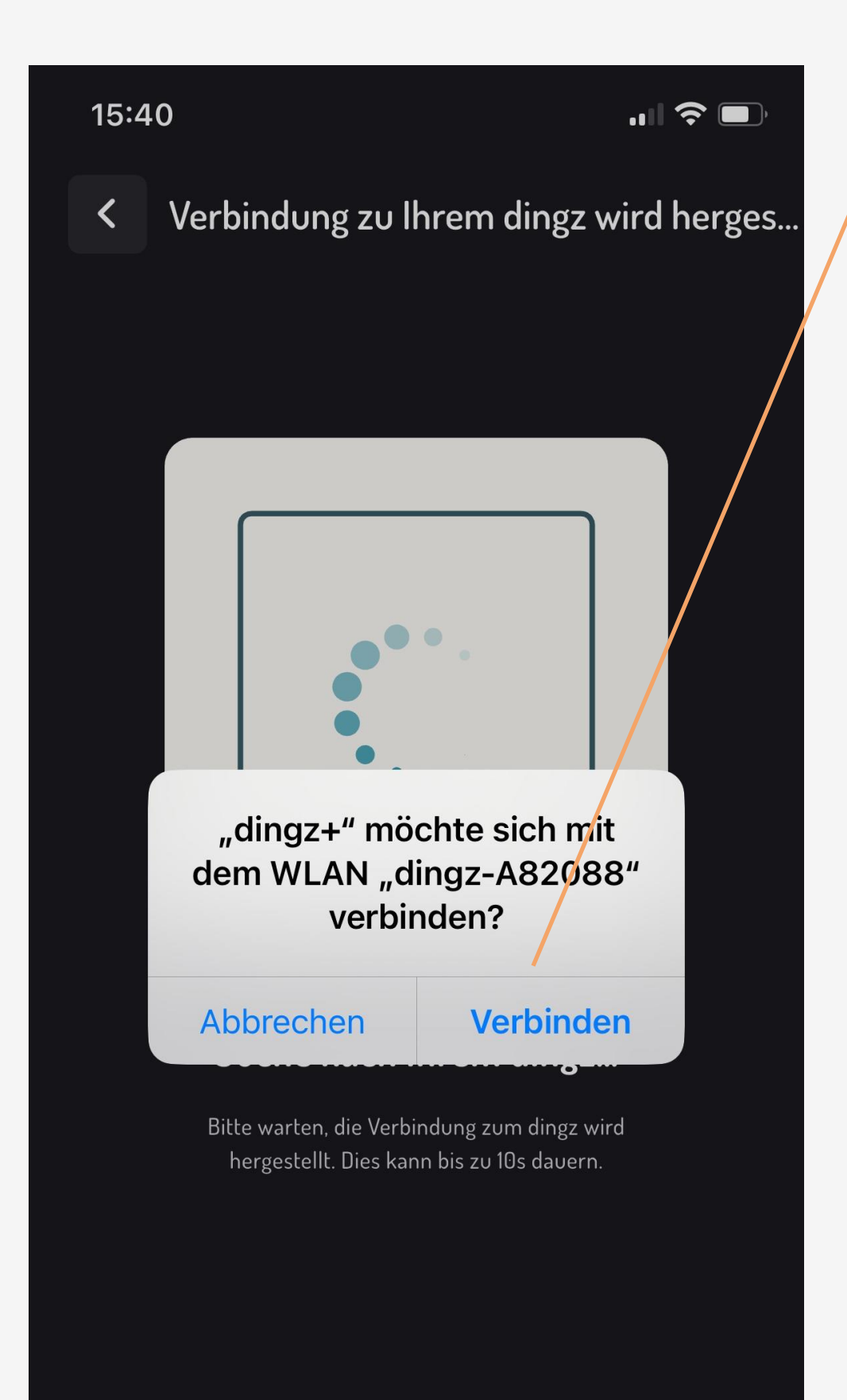

3. Activer le mode AP sur le dingz : Appuyez sur les deux boutons de droite pour activer le mode AP du dingz (le point d'accès dingz sera lancé).

#### 4. Confirmer la connexion :

Dès que la LED du dingz clignote en orange, cliquez sur Suivant et confirmez la connexion au réseau dingz.

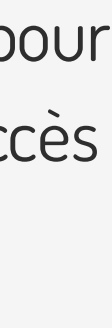

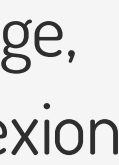

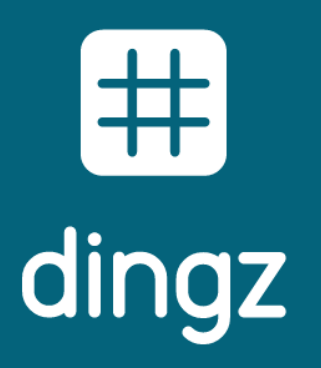

### dingz +

Connecter dingz au réseau Wifi

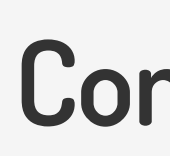

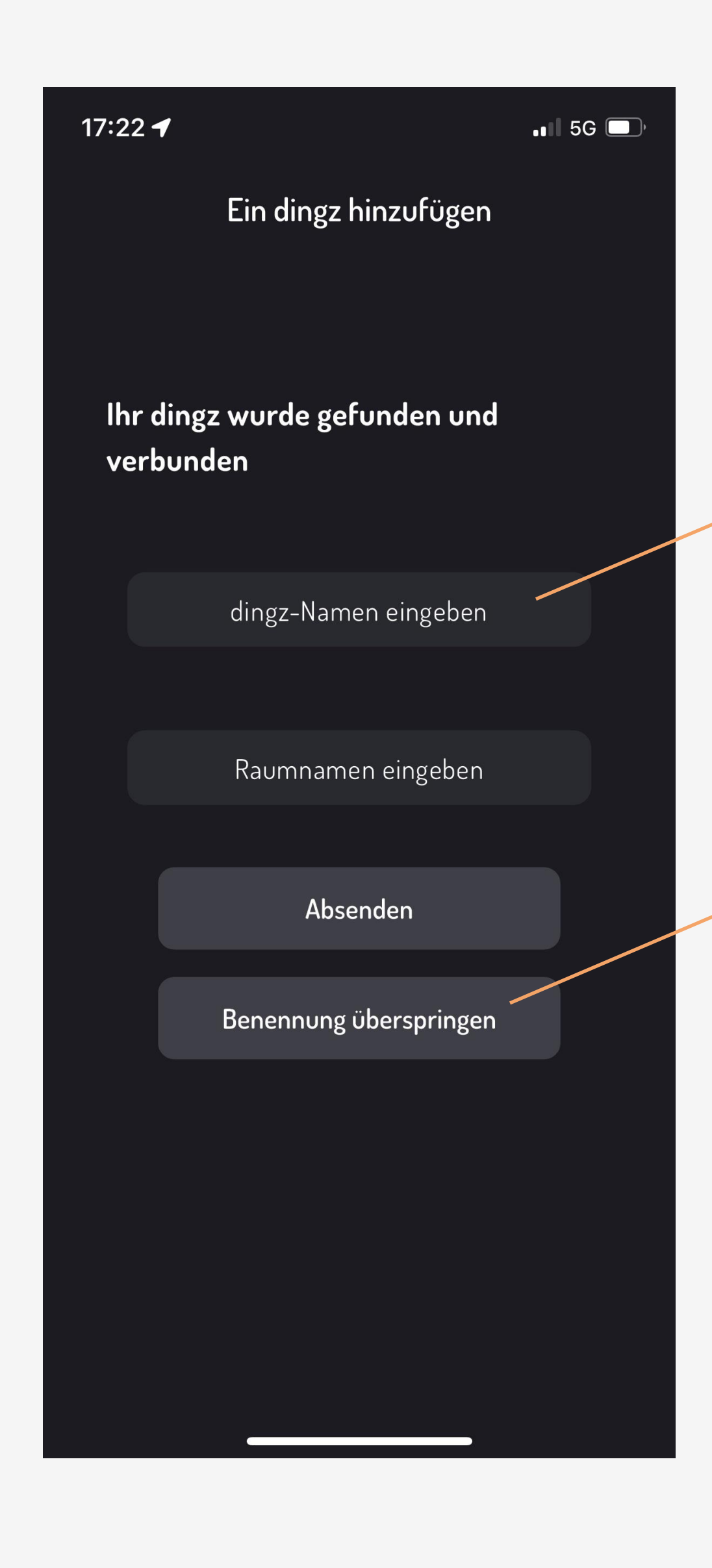

# Connecter dingz au réseau Wifi

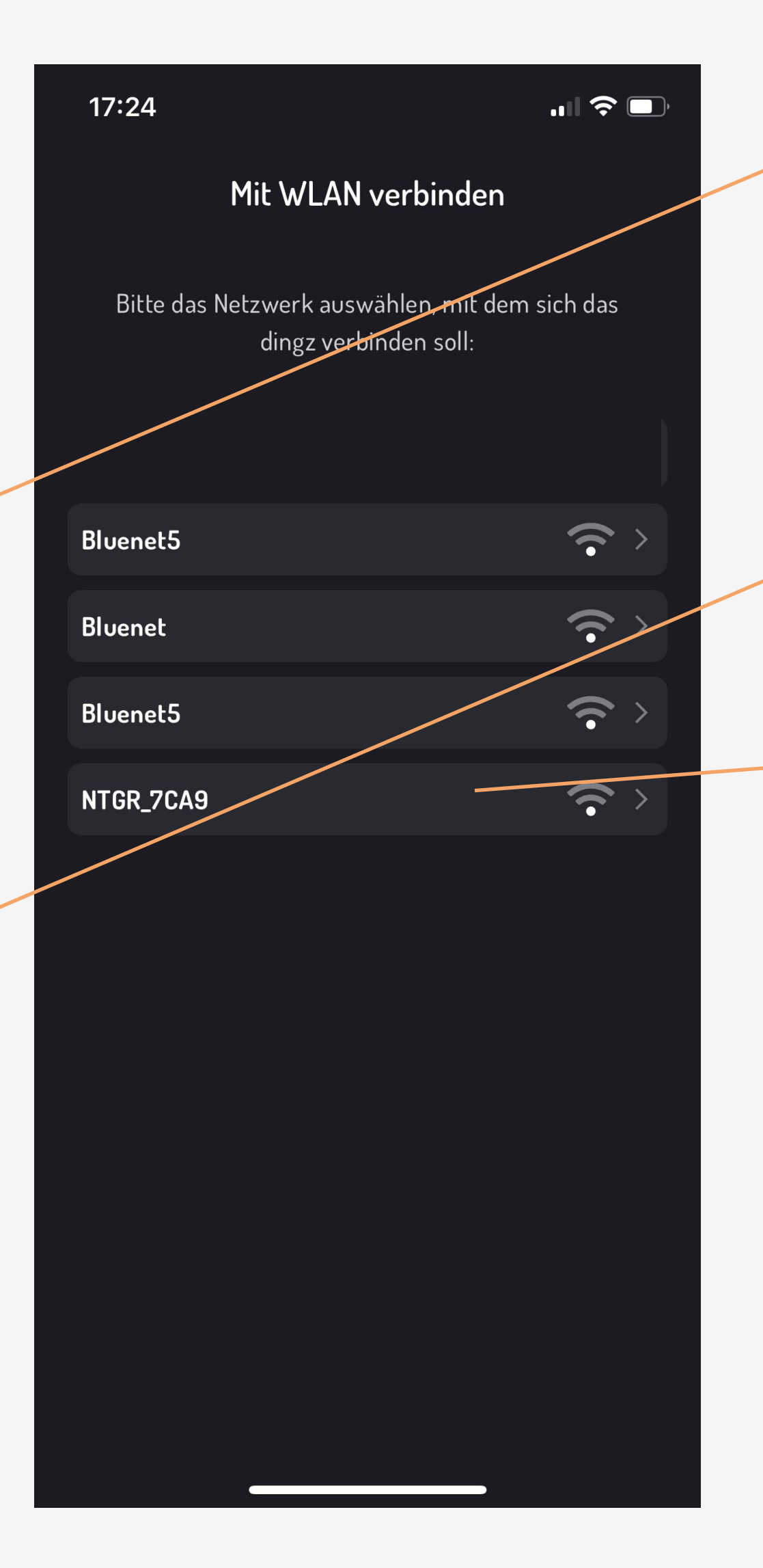

### 5. Attribuer un nom

Saisissez un nom pour l'interrupteur et pour la pièce.

Le nom de la pièce permet de regrouper plusieurs interrupteurs situés dans le même espace (par ex. chambre parentale).

Ou cliquez sur « Ignorer » pour continuer sans saisie.

### 6. Choisir le réseau Wi-Fi cible Sélectionnez le réseau souhaité et validez avec le mot de passe.

Le mot de passe peut être enregistré pour ajouter d'autres appareils plus tard.

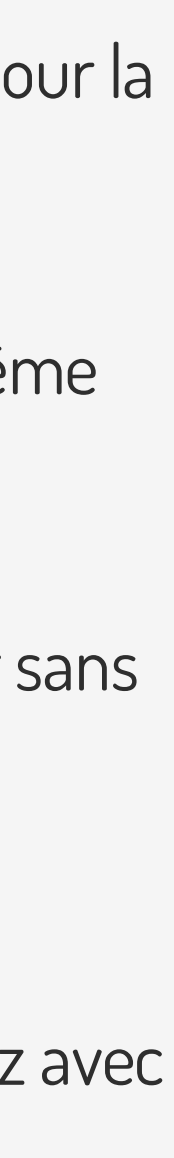

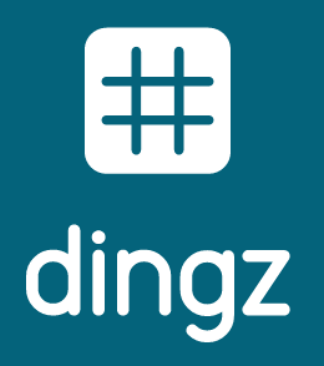

## dingz +

Connecter dingz au réseau Wifi

# Connecter dingz au réseau Wifi

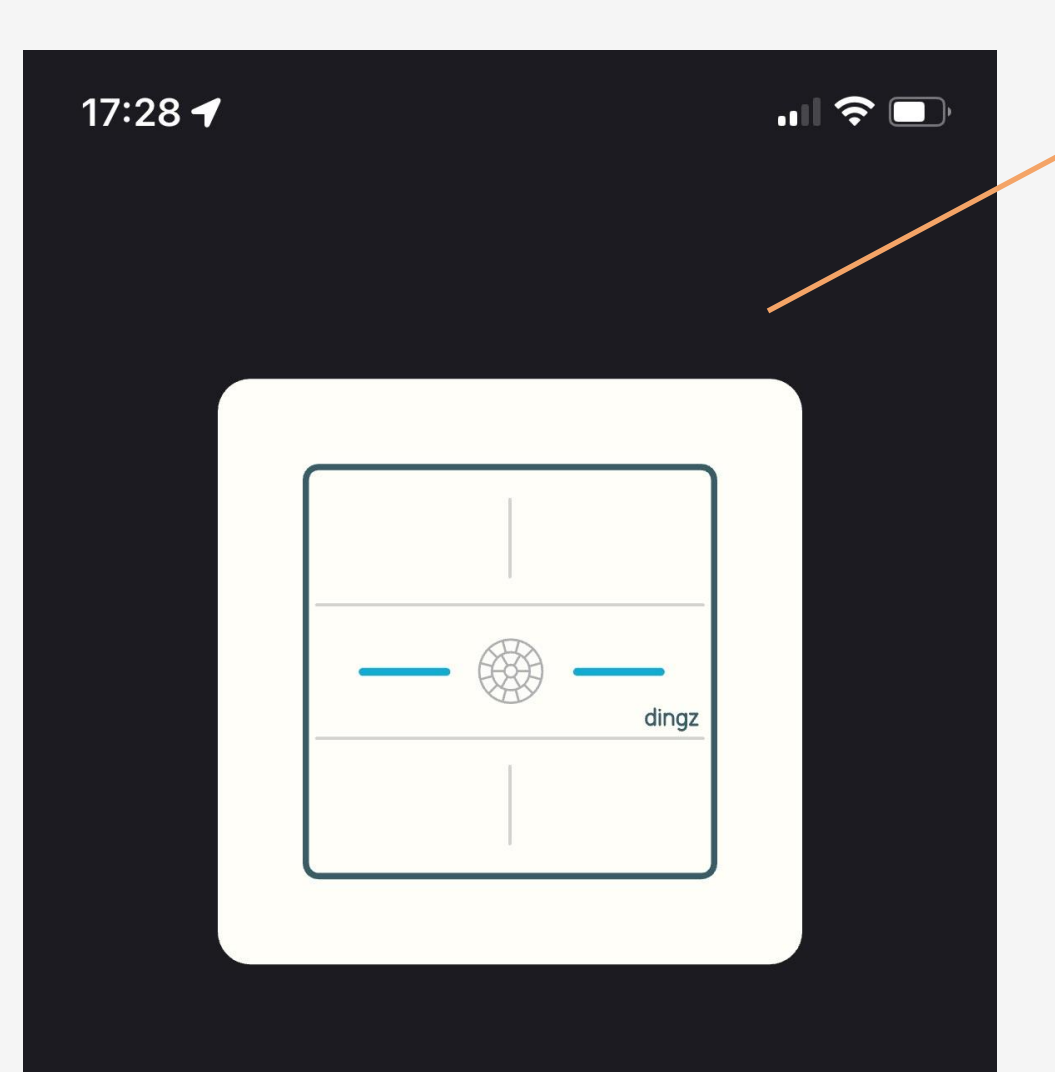

#### Verbindungsstatus-Info

Das dingz blinkt grün, wenn die Verbindung zum ausgewählten WiFi-Netzwerk erfolgreich hergestellt wurde. Blinkt die LED rot, konnte keine Verbindung hergestellt werden. Bitte erneut versuchen.

Ok

Mai 2025

### 7. Configuration via l'interface web

Pour configurer un dingz localement sans réseau domestique, cliquez sur le bouton + dans l'application et sélectionnez contrôler dingz via le mode AP.

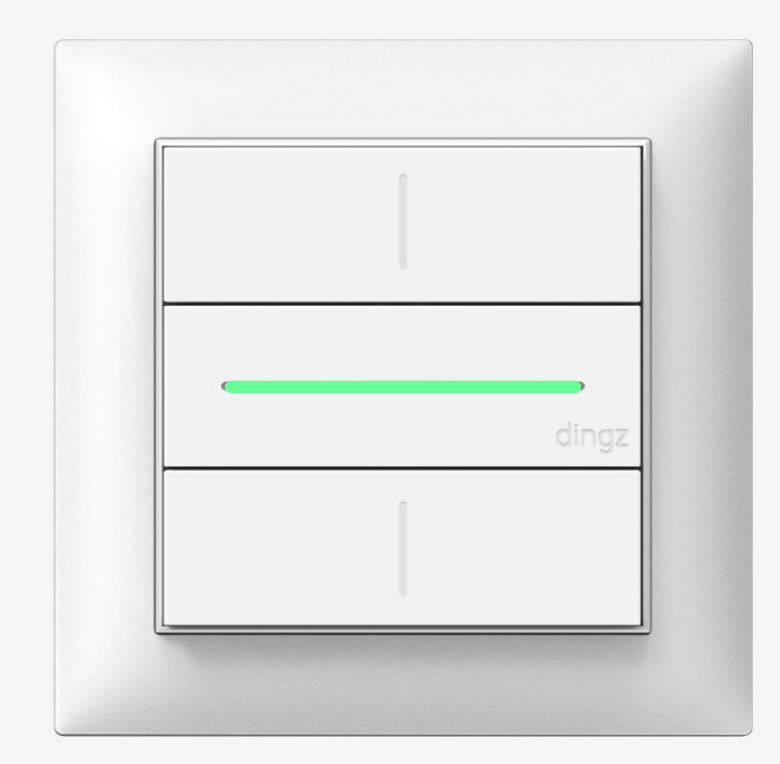

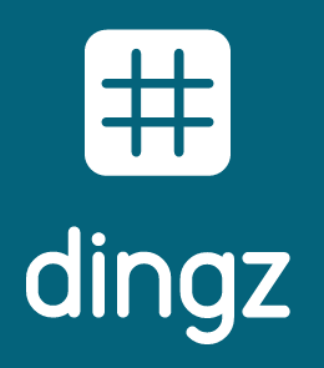

# dingz +

Connecter dingz au réseau Wifi

| 15:21              |                    |                  |  |
|--------------------|--------------------|------------------|--|
| K Einster          | ellungen ding      | Z                |  |
| DING               | Z ZUGRIFF ERLAUBEN |                  |  |
|                    | Standort           | Beim Verwenden > |  |
|                    | Lokales Netzwerk   |                  |  |
|                    | Siri & Suchen      | >                |  |
| (( <sup>†</sup> )) | Mobile Daten       |                  |  |
| REVO               | RZUGTE SPRACHE     |                  |  |
|                    | Sprache            | Deutsch >        |  |
|                    |                    |                  |  |
|                    |                    |                  |  |
|                    |                    |                  |  |
|                    |                    |                  |  |
|                    |                    |                  |  |
|                    |                    |                  |  |
|                    |                    |                  |  |
|                    |                    |                  |  |
|                    |                    |                  |  |
|                    |                    |                  |  |
|                    |                    |                  |  |
|                    |                    |                  |  |
|                    |                    |                  |  |

# Tips & Tricks

Pour que les interrupteurs puissent être ajoutés au réseau via l'application, les autorisations suivantes doivent être activées dans les paramètres de l'app (sur iOS et Android).

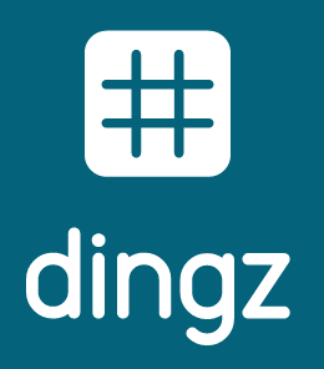

## dingz +

Connecter dingz au réseau Wifi

| 14:43                                                                                   |                                                                    |
|-----------------------------------------------------------------------------------------|--------------------------------------------------------------------|
| Keinstellungen WLA                                                                      | AN Bearbeiten                                                      |
| WLAN                                                                                    |                                                                    |
| V IOLO-IOT                                                                              | <b>a</b> <i>≈</i> (i)                                              |
| MEINE NETZWERKE                                                                         |                                                                    |
| IOLO-Office                                                                             | ê 🗢 i                                                              |
| ANDERE NETZWERKE                                                                        |                                                                    |
| dingz-161A24                                                                            | <b>∻</b> (i)                                                       |
|                                                                                         | ê 🗢 i                                                              |
|                                                                                         | ê 🗢 i                                                              |
| Anderes                                                                                 |                                                                    |
|                                                                                         |                                                                    |
| Auf Netze hinweisen                                                                     | Benachrichtigen >                                                  |
| Bekannte Netzwerke werder<br>Falls kein bekanntes Netzwe<br>auf verfügbare Netze hingev | n automatisch verbunden.<br>erk vorhanden ist, wirst du<br>viesen. |
| Autom. mit Hotspot ve                                                                   | rbinden Hinweis >                                                  |
| Erlaube diesem <del>Corät, auton</del>                                                  | natissh persönliche                                                |

# Tips & Tricks

| 16:27            | _                     |                      |  |
|------------------|-----------------------|----------------------|--|
| G                | <b>▲</b> 192.         | .168.1.1 🗘           |  |
|                  | <b>dir</b><br>Schlafz | <b>1gz</b><br>zimmer |  |
| ۲<br>لع<br>Ferns | oteuerung             | System               |  |
| (<br>T           | asten                 | Dimmer               |  |
| The              | mostat                | ↓<br>Eingang         |  |
| (<br>Nac         | (C)<br>Chtlicht       | Dienste              |  |
| <i>~</i>         |                       |                      |  |

L'appareil mobile peut également se connecter directement au réseau Wi-Fi du dingz nommé **dingz-xxxxxx**. Aucun mot de passe n'est requis pour ce réseau.

Depuis un navigateur (Safari ou Chrome), l'interface web peut être ouverte directement via l'adresse 192.168.1.1.

L'appareil peut également être assigné au réseau cible depuis l'interface web, dans la section Wifi.

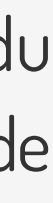

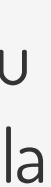